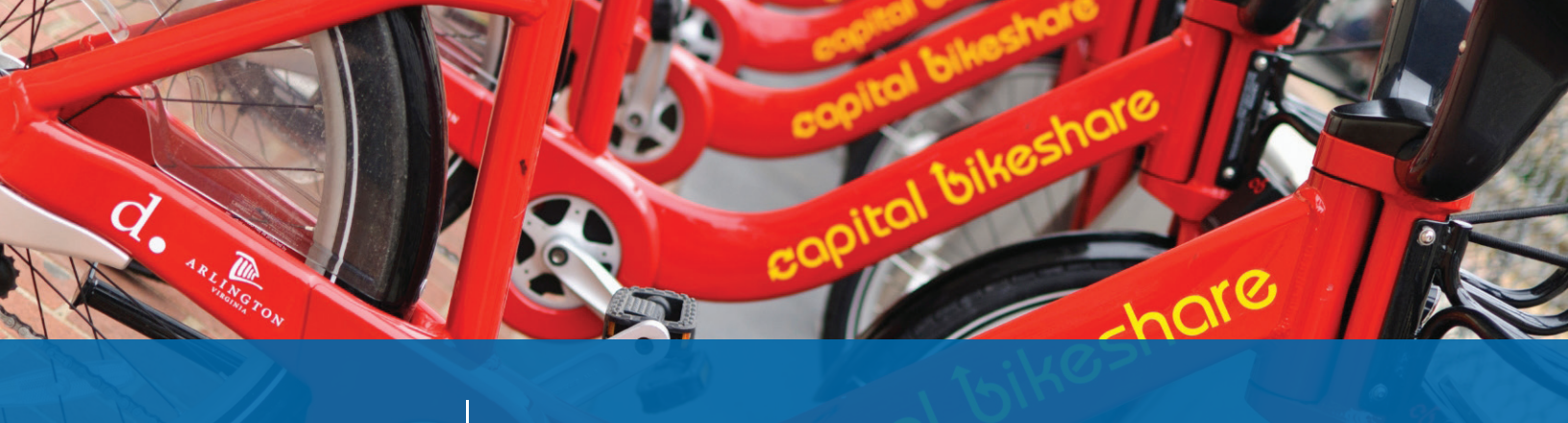

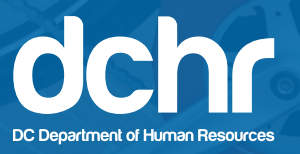

## How to Sign Up for a Discounted Capital Bikeshare Membership

1. Visit *www.capitalbikeshare.com* and **select "JOIN"** in the upper-right corner.

|      | apital bike  | share                                                                                                    |         |                 |        |          |      | NIOL        |  |
|------|--------------|----------------------------------------------------------------------------------------------------|---------|-----------------|--------|----------|------|-------------|--|
| Home | How It Works | Station Map                                                                                                    | Pricing | Explore By Bike | Safety | Partners | News | System Data |  |
|      |              | Retrieved of the second second s | A       |                 |        |          |      |             |  |
| Bike | to work with | Capital Bike                                                                                                    | share!  |                 |        |          |      |             |  |
|      |              |                                                                                                    |         |                 |        |          |      |             |  |

2. To register using your DC Government employee password, **select "I'm eligible for a Group/Corporate Rate."** 

|                     | Home How It Works Station Map                                                                                                    | Pricing Explore By Bike     | Safety Partners          | News System Data                            |
|---------------------|----------------------------------------------------------------------------------------------------|-----------------------------|--------------------------|---------------------------------------------|
| L                   | loin                                                                                                    | 1 PROFILE & >               | 2 BILLING<br>INFORMATION | 3 CONFIRMATION                              |
| By                  | y mail: For Annual, Annual Installment, 30-Day, Day Key and                                                                                                    | Choose your membersl        | nip type                 | I'm eligible for a Group/Corporate Rate » 🗿 |
| acci                |                                                                                                    |                             | T                        | \$85.00                                     |
| you<br>in ti<br>add |                                                                                                    |                             |                          |                                             |
| per                 |                                                                                                    | Redeem a gift certificate 🕨 |                          |                                             |
| in<br>for.<br>me    | Lperson: To open an account and pick up your fob in person<br>Annual, Annual Installment, 30-Day, Day Key and corporate<br>emberships, visil any Ardineton County Commuter Store. Your fob. | Tell us about yourself      |                          |                                             |
| will<br>are         |                                                                                                    |                             |                          |                                             |
| pur                 |                                                                                                    |                             |                          |                                             |
| 7/                  |                                                                                                    |                             | O Male (                 | Eemale O Other                              |

3. Select "DC Government Employees" from the drop-down menu and enter the account password: DCGOV2016.

| capital bi                                                                                                    | keshare                                                                                                    | ABOUT FAQ CONTACT STORE M  |                                      |
|----------------------------------------------------------------------------------------------------|----------------------------------------------------------------------------------------------------|----------------------------|--------------------------------------|
| Home How It Wor                                                                                                    | ks Station Map Pricing Explore                                                                                                    | By Bike Safety Partners    | s News System Data                   |
| Join                                                                                                    |                                                                                                    | > 2 BILLING<br>INFORMATION | > 3 CONFIRMATION                     |
| By mail: For Annual, Annual Installmer<br>corporate memberships, please complete<br>account and have your fob (and helmet, if<br>you. Capital Bikeshare can only ship keys a<br>in the United States and Canada, If you do<br>address in the United States or Canada, pl<br>person* Instructions below.<br>In person: To open an account and p<br>for Annual, Annual Installment, 30-0ay, Da<br>memberships, visit any Arlington County C<br>will be activated on the spot and ready for<br>are Monday. Finday between 9:30an – Sp<br>Baliston and Rosslyn locations between 8a | L, 30-Day, Day Key and<br>this form to open an<br>purchased) mailed to<br>nd helmets to addresses<br>not have a shipping<br>ease follow the "in<br>ck up your fob in person<br>y Key and corporate<br>sommuter Store. Your fob<br>use. Hours for pickup<br>m and Saturday at the<br>m - 2pm. If you | nployees                   | Back to regular Membership options + |

4. You will then be asked to enter your DC Government email address (@dc.gov, etc.) to verify your eligibility.

|                        | Home How It Works                                                                                                    | Station Map                                                               | Pricing E                                |                    | Bike      | Safety             | Partner | s Nev | NS          | System Data |
|------------------------|----------------------------------------------------------------------------------------------------|---------------------------------------------------------------------------|------------------------------------------|--------------------|-----------|--------------------|---------|-------|-------------|-------------|
| Jc                     | oin                                                                                                    |                                                                           |                                          |                    | 2         | BILLING<br>INFORMA |         | > 3   | <b>3</b> ci | ONFIRMATION |
| By r<br>corpo<br>accou | mail: For Annual, Annual Installment, 30-Day<br>orate memberships, please complete this form<br>unt and have your fob (and helmet, if purchase | y, Day Key and Se<br>1 to open an<br>ed) mailed to                        | elect a gro                              | oup                |           | •                  |         |       |             |             |
|                        |                                                                                                    | ets to addresses <b>S</b><br>e a shipping <b>S</b><br>ow the "in <b>S</b> | ilver - Corp                             | orate anr          | iual m    | nembersl           | hip     |       |             | \$25.0      |
| In p<br>for An<br>memi | Derson: To open an account and pick up you<br>nnual, Annual Installment, 30-Day, Day Key and<br>berships, visit any Arlington County Commuter  | ur fob in person<br>d corporate<br>Store. Your fob                        | nter your company en<br>mail: (required) | nail address so we | can check | your eligibility.  | 1       |       |             |             |
|                        |                                                                                                    | aturday at the<br>. If you                                                | Validate E                               | mail               |           |                    |         |       |             |             |

5. Complete the required fields with your personal information, accept the user and safety agreements, and **select "Next**."

|                                                                                                    | Sliver - Corporate annual members                                                                                                    | hip                              | \$25.00  |
|----------------------------------------------------------------------------------------------------|----------------------------------------------------------------------------------------------------|----------------------------------|----------|
| In person: To open an account and pick up your fob in person<br>for Annual, Annual installment, 30-Day, Day Key and corporate                                                | You've been verified!                                                                                                    |                                  |          |
| memberships, visit any Arlington County Commuter Store. Your fob<br>will be activated on the spot and ready for use. Hours for pick-up                                       | Tell us about yourself                                                                                                    |                                  |          |
| are Monday - Friday between 9:30am - 5pm and Saturday at the<br>Ballston and Rosslyn locations between 8am - 2pm. If you<br>purchase a helmet, it will be mailed separately. | First name: (required)                                                                                                    | Last name: (required)            |          |
| 24-hour and 3-day memberships can be purchased at any station kiosk.                                                                                                    | Date of birth:                                                                                                    | Gender:<br>Male O Female O Other | <b>1</b> |
| <b>Note:</b> You must be at least 16 years of age to become a Member<br>of Capital Bikeshare.                                                                                | Address                                                                                                    | _                                |          |
|                                                                                                    | NOTE: Please provide the address where you wish to receive you<br>addresses in the United States and Canada. If you do not have a shi<br>person" instructions, Please allow up to 7 business days to receive y |                                  |          |

6. You also have the option to purchase a discounted helmet for \$16.

| •                                                                                                    |
|----------------------------------------------------------------------------------------------------|
| Select a helmet option                                                                                                    |
| I want to buy a helmet: No, thanks                                                                                                    |
| Description: Helmet fits 22.83 to 24.4 inches through instant fitting dial turn retention system, includes snap-on visor, a quick<br>release Nexus buckle, and meets the CPSC standards.                                                                                                    |
| Price: \$16.00                                                                                                    |
| NOTE: All heimet sales are hnal. Inquines regarding heimet shipments may be made to helmetsilkapitabilkeshare.com.                                                                                                    |
| User Agreement                                                                                                    |
| SECTION 1 MODIFICATIONS TO AGREEMENT. Motivate, in consultation with our Clients, reserves the<br>right to unlaterally amend, modify, or change this Agreement, at any time and from time to time in its sole discretion, without<br>notice and without Member's consent. By continuing to use any Service after any amendment, modification, or change,<br>Member has agreed to be bound by all such amendments, modifications, and changes. Member must carefully review this<br>Agreement on a regular basits to maintain awareness of all amendments, modifications, and changes. Whenever a change is<br>made to this Agreement, Motivate will post a notification on www.capitalbikeshare.com ("Website"). |

7. Complete payment information and **select** "**Purchase**."

| in the United States and Canada. If you do not have a shipping<br>address in the United States or Canada, please follow the "in<br>person" instructions below.                                                                                                    | Bike key: Will be sent to shipping address                                                         | Total (tax included):              | \$0.00<br>\$25.00 |
|----------------------------------------------------------------------------------------------------|----------------------------------------------------------------------------------------------------|------------------------------------|-------------------|
| In person: To open an account and pick up your fob in person<br>for Annual, Annual Installment, 30-Day. Day Key and corporate<br>memberships, visit any Arlington County Commuter Store. Your fob<br>will be activated on the spot and ready for use. Hours for pick-up                                                                                  | Credit/Debit card information o                                                                    | <sub>xdia</sub><br>don't have one? | nother member >>  |
| are Monday - Friday Detween 9:30am - Spm and Saturday at the<br>Ballston and Rosslyn locations between 8am - 2pm. If you<br>purchase a helmet, it will be mailed separately.<br>24-hour and 3-day memberships can be purchased at any station<br>klosk.<br><b>Note:</b> You must be at least 16 years of age to become a Member<br>of Capital Bikeshare. | Card number: (required) MasterCard, American Express, Visa Expiration date:                        | Card holder: (required)            |                   |
|                                                                                                    | The security code is the 3 or 4 digits located on the back of your credit card.<br>Billing address |                                    |                   |

8. You have now successfully registered for a Capital Bikeshare membership. **Questions?** Email *dchr.benefits@dc.gov*.

| capital bikeshare           | ABOUT FAQ CONTACT STORE MEMBERLOGIN                        |         |
|-----------------------------|------------------------------------------------------------|---------|
| Home How It Works Station M | ap Pricing Explore By Bike Safety Partners News System Da  | ta      |
| Join                        | 1 PROFILE & > 2 BILLING > 3 CONFIRMATION                   |         |
|                             | Items charged to your card                                 |         |
|                             | Name & Description<br>(account holder)                     | Fee     |
|                             | Corporate annual membership DC Government Employees Silver | \$25.00 |
|                             | Bike key: Will be sent to shipping address                 | \$0.00  |
|                             | Total (tax included):                                      | \$25.00 |
|                             | Thank you for becoming a member of<br>Capital Bikeshare!   |         |
|                             |                                                            |         |